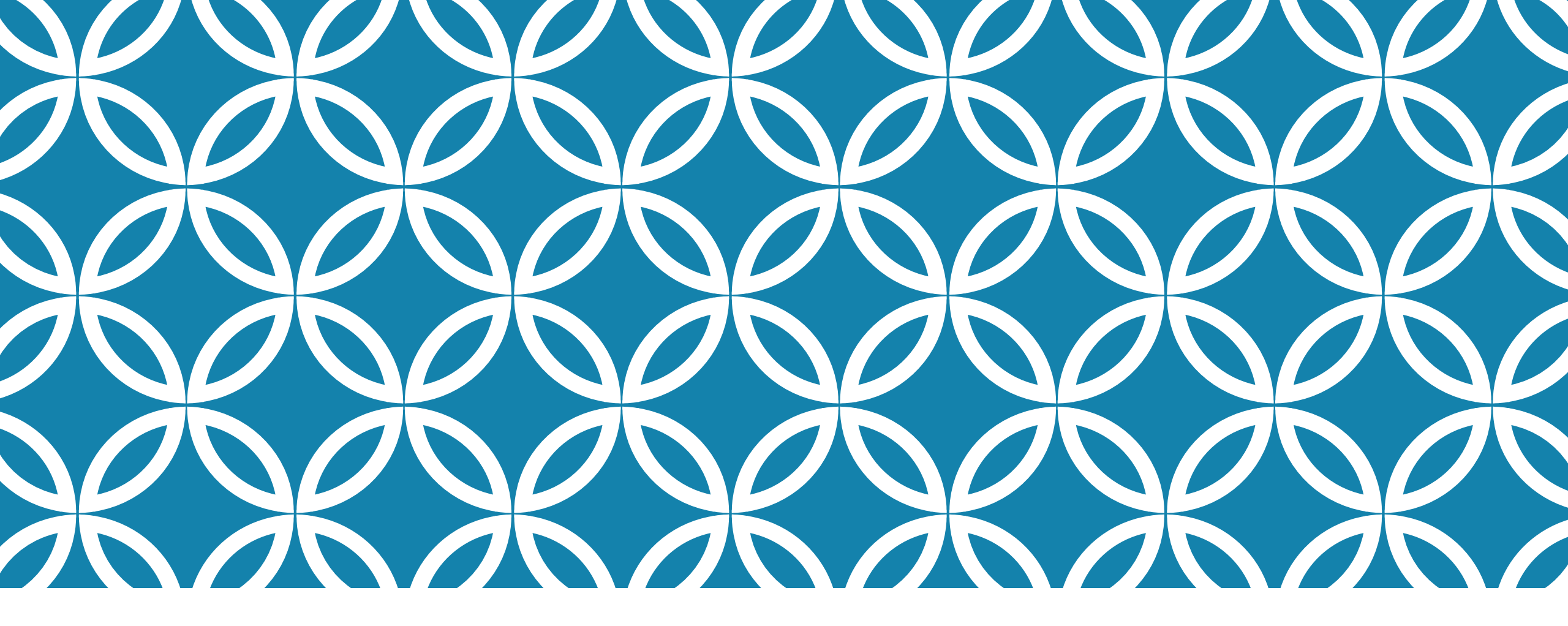

#### SIGNER LE PLAN D'INTERVENTION <u>MEMBRES DE LA DIRECTION</u>

GUIDE D'UTILISATION DE LA PLATEFORME NUMÉRIQUE PLAN D'INTERVENTION - CSSDM

Centre de services scolaire de Montréal Québec 🛤 🛤 Sophie Desjardins

CP adaptation scolaire institutionnel, Services éducatifs Centre de services scolaire de Montréal

> Version mise à jour : 2026.03.26

# **MEMBRE DE LA DIRECTION :** CHARGER LES INFORMATIONS DE MA SIGNATURE

Cliquer sur l'onglet « Accès direction ».

Choisir « Charger les informations de ma signature ».

## **MEMBRE DE LA DIRECTION** : CHARGER LES INFORMATIONS DE MA SIGNATURE

Par la suite, deux choix s'offrent à vous. Vous pouvez :

Premier choix - Tracer votre signature :

- Cliquer sur l'onglet « Tracer votre signature » et suivre les indications (étapes 1 à 4).
- Cliquer sur « Sauvegarder » pour enregistrer votre signature.

| Charger votre          | narger votre signature                                                                                              |  |  |  |  |  |  |  |  |
|------------------------|----------------------------------------------------------------------------------------------------|--|--|--|--|--|--|--|--|
| ← Revenir à l'accueil  |                                                                                                    |  |  |  |  |  |  |  |  |
| Tracer votre signature | harger une image existante de votre signature                                                                       |  |  |  |  |  |  |  |  |
|                        | Pour tracer votre signature, vous devez :                                                                           |  |  |  |  |  |  |  |  |
|                        | 1. Placer votre curseur dans la boîte prévue à cet effet.                                                           |  |  |  |  |  |  |  |  |
|                        | <ol><li>Cliquer sur le bouton gauche de votre souris en gardant votre doigt enfoncé.</li></ol>                      |  |  |  |  |  |  |  |  |
|                        | 3. Tracer votre signature.                                                                                          |  |  |  |  |  |  |  |  |
|                        | 4. Cliquer sur le bouton « Sauvegarder » pour l'enregistrer ou sur le bouton « Effacer » pour la modifier.          |  |  |  |  |  |  |  |  |
|                        |                                                                                                    |  |  |  |  |  |  |  |  |
| Sauvegarder Effacer    | Si vous avez un écran tactile, vous devez tracer votre signature directement à l'écran à l'endroit prévu à cet effe |  |  |  |  |  |  |  |  |

## MEMBRE DE LA DIRECTION : CHARGER LES INFORMATIONS DE MA SIGNATURE

Deuxième choix - Charger une image existante de votre signature que vous pourrez utiliser pour signer l'ensemble de vos plans d'intervention :

- Cliquer sur l'onglet « Charger une image existante de votre signature ».
- Cliquer sur « Choisir un fichier ».
- Sélectionner le fichier désiré (.jpg ou .png)
- Cliquer sur « Sauvegarder ».

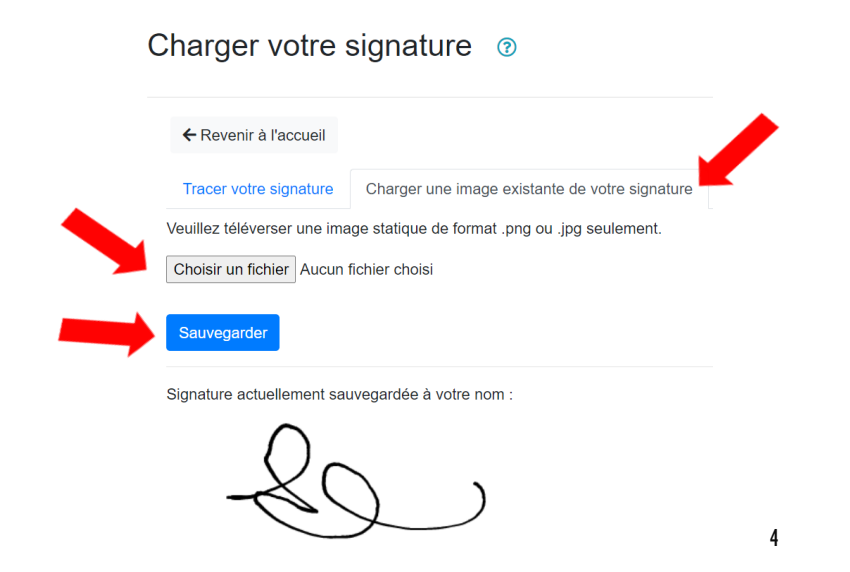

## **MEMBRE DE LA DIRECTION :** SIGNER LES PI EN LOT

Il est possible pour les membres de la direction de signer les PI en lot :

- Cliquer sur l'onglet « Accès direction ».
- Cliquer sur « Liste des plans d'intervention à signer ».

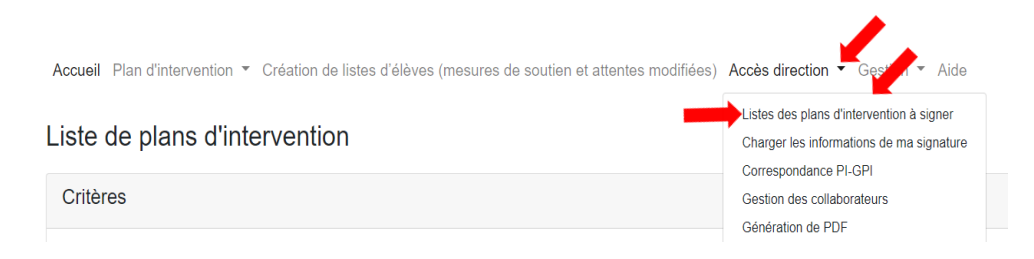

Cliquer sur « Tout » et par la suite cliquer sur « Signer en lot ».

Liste de plans d'intervention à signer

|   | ✓ Tout        | Élève | Fiche | École | Numéro groupe | Ouvert le | Statut | Nombre des<br>signatures/Nombre de<br>collaborateur.rice.s |
|---|---------------|-------|-------|-------|---------------|-----------|--------|------------------------------------------------------------|
| _ | Signer en lot |       |       |       |               | De<br>A   |        |                                                            |

5

# **MEMBRE DE LA DIRECTION :** SIGNER LES PI INDIVIDUELLEMENT

Pour signer les Pl individuellement :

- Cliquer sur l'onglet « Accès direction ».
- Cliquer sur « Liste des plans d'intervention à signer ».

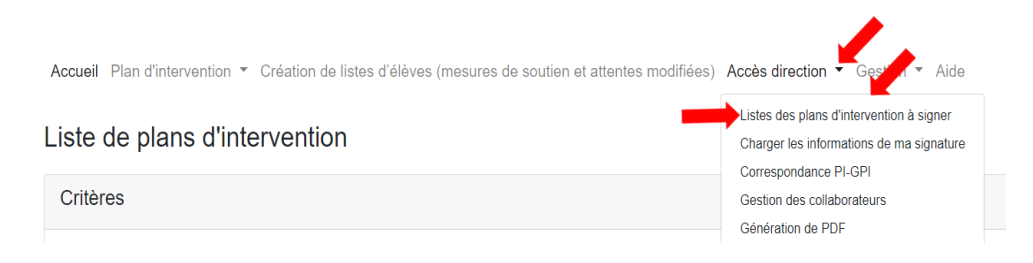

- Cliquer sur le nom de l'élève pour ouvrir le PI à signer.
- Aller au bas de la page dans la section « Signatures » et cliquer sur « Signer ».

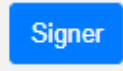

# **MEMBRE DE LA DIRECTION :** SUIVI DES PI À SIGNER

Il est possible de faire le suivi des PI à signer et voir les PI qui ont été signés. Pour ce faire,

- Cliquer sur l'onglet « Accès direction ».
- Cliquer sur « Liste des plans d'intervention à signer ».

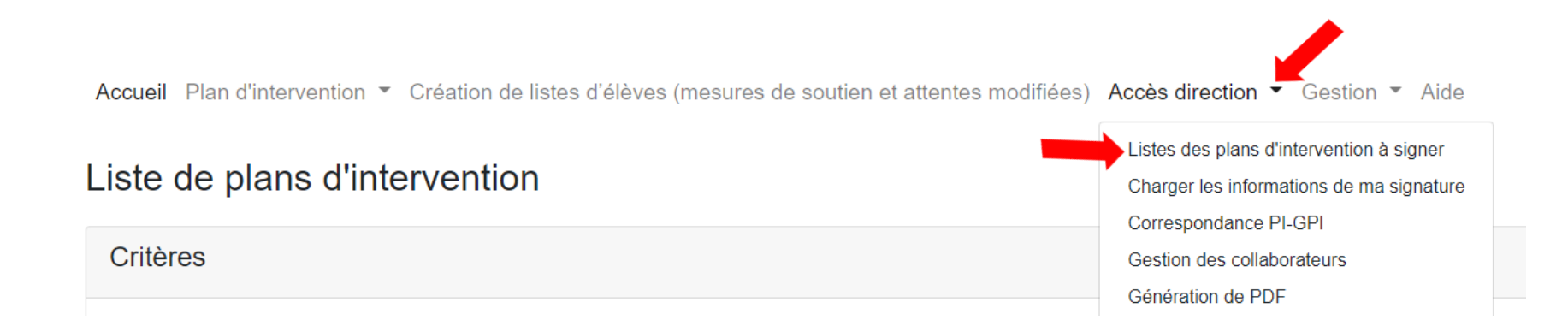

# **MEMBRE DE LA DIRECTION :** SUIVI DES PI À SIGNER

 Lorsqu'un PI est signé, une plume grise apparaît à gauche du nom de l'élève. Les PI signés sont dirigés au bas de la page et sont classés par ordre alphabétique.

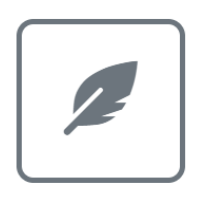

 Lorsqu'un PI n'a pas été signé, une plume bleue apparaît à gauche du nom de l'élève. Les PI non signés se retrouvent au haut de la page et sont classés par ordre alphabétique.

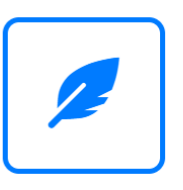

# <u>MEMBRE DE LA DIRECTION</u> : Suivi des pi à signer - révision

Lors d'une révision, les PI doivent être signés à nouveau. Une plume grise apparaît à gauche du nom de l'élève lorsque les PI sont signés. Ils sont par la suite dirigés au bas de la page et sont classés par ordre alphabétique.

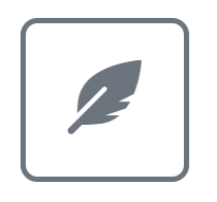

 Lorsqu'un PI n'a pas été signé à nouveau, une plume bleue apparaît à gauche du nom de l'élève. Les PI non signés se retrouvent au haut de la page et sont classés par ordre alphabétique.

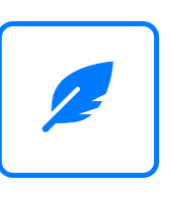